# SKRIPSI SARJANA TERAPAN

# PEMODELAN DAN PERHITUNGAN ULANG RENCANA ANGGARAN BIAYA STRUKTUR DENGAN SOFTWARE BERBASIS BUILDING INFORMATION MODELLING

## (STUDI KASUS GEDUNG BUSINESS CENTER PROYEK RESEARCH & TECHNOLOGY CENTER TERINTEGRASI PERTAMINA)

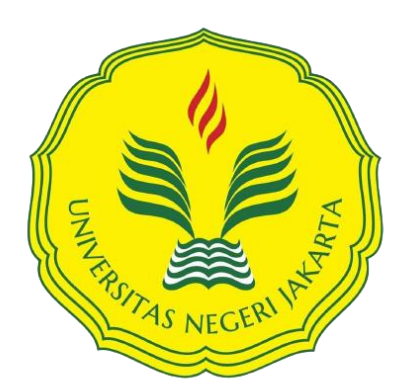

Mencerdaskan dan Memartabatkan Bangsa

ESA ARYO KUNCORO

1506520043

SARJANA TERAPAN TEKNOLOGI REKAYASA KONSTRUKSI BANGUNAN GEDUNG

FAKULTAS TEKNIK

UNIVERSITAS NEGERI JAKARTA

## HALAMAN PENGESAHAN I LEMBAR PENGESAHAN UJIAN SKRIPSI SARJANA TERAPAN

### LEMBAR PENGESAHAN UJIAN SKRIPSI SARJANA TERAPAN

Judul: Pemodelan Dan Perhitungan Ulang Rencana Anggaran BiayaStruktur Dengan Software Berbasis Building Information Modelling<br/>(Studi Kasus Gedung Bisnis Center Proyek Research & Technology<br/>Center Terintegrasi Pertamina)Penyusun: Esa Aryo KuncoroNIM: 1506520043Tanggal Ujian : 10 Juli 2024

Disetujui oleh:

Pembimbing I,

NIP. 197341719990320001

Lenggoggeni,.M.T

Pembimbing II,

Rezi Berliana Yasinta, M.T NIP. 199608302022032013

Mengetahui,

Koordinator Program Studi Sarjana Terapan Teknologi Rekayasa Konstruksi Bangunan Gedung

nome, M.T. Ad

NIP. 197609082001121004

### HALAMAN PENGESAHAN II LEMBAR PENGESAHAN SKRIPSI SARJANA TERAPAN

#### HALAMAN PENGESAHAN SKRIPSI SARJANA TERAPAN

Pemodelan dan Perhitungan Ulang Rencana Anggaran Biaya Struktur Judul dengan Software Berbasis Building Information Modelling (Studi Kasus Gedung Business Center Proyek Research & Technology

Center Terintegrasi Pertamina)

Penyusun : NIM

:

Esa Aryo Kuncoro 1506520043

Disctujui oleh:

Pembimbing II.

Lenggogeni,M.T. NIP. 197304171999032001

Pembimbing I.

Rezi Berliana Yasinta, M.T. NIP. 199608302022032013

Pengesahan Panitia Ujian Skripsi Sarjana Terapan:

Ketua Penguji,

Anggota Penguji I.

Anggota Penguji II.

x

Dr. Ir. Irika Widiasanti, M.T. NIP. 196505301991032001

1. Ir. Erna Septiandini, M.T. NIP. 196309021993032001

mo, M.T. NIP. 197609082001121004

Mengetahui, Koordinator Program Studi Sarjana Terapan Teknologi Rekayasa Konstruksi Bangunan Gedung

Adhi M.T. NIP. 197609082001121004

# HALAMAN PERNYATAAN LEMBAR PERNYATAAN

### HALAMAN PERNYATAAN

### LEMBAR PERNYATAAN

Dengan ini saya menyatakan bahwa:

- Skripsi Sarjana Terapan ini merupakan Karya asli dan belum pernah diajukan untuk mendaparkan gelar akademik sarjana, baik di Universitas Negeri Jakarta maupun di Perguruan Tinggi lain.
- Skripsi Sarjana Terapan ini belum dipublikasikan, kecuali secara tertulis dengan jelas dicantumkan sebagai acuan dalam naskah dengan disebutkan nama pengarang dan dicantumkan dalam daftar pustaka.
- 3. Pernyataan ini saya buat dengan sesungguhnya dan apabila di kemudian hari terdapat penyimpangan dan ketidakbenaran, maka saya bersedia menerima sanksi akademik berupa pencabutan gelar yang telah diperoleh, serta sanksi lainnya sesuai dengan norma yang berlaku di Universitas Negeri Jakarta.

Jakarta, 30 Maret 2024 Yang membuat

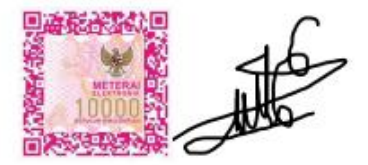

Esa Aryo Kuncoro No. Reg. 1506520043

## LEMBAR PERNYATAAN PERSETUJUAN PUBLIKASI KARYA ILMIAH UNTUK KEPENTINGAN AKADEMIS

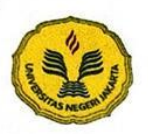

#### KEMENTERIAN PENDIDIKAN DAN KEBUDAYAAN UNIVERSITAS NEGERI JAKARTA UPT PERPUSTAKAAN

Jalan Rawamangun Muka Jakarta 13220 Telepon/Faksimili: 021-4894221 Laman: <u>lib.unj.ac.id</u>

#### LEMBAR PERNYATAAN PERSETUJUAN PUBLIKASI KARYA ILMIAH UNTUK KEPENTINGAN AKADEMIS

Sebagai sivitas akademika Universitas Negeri Jakarta, yang bertanda tangan di bawah ini, saya:

| Nama           | : Esa Aryo Kuncoro                                                     |
|----------------|------------------------------------------------------------------------|
| NIM            | : 1506520043                                                           |
| Fakultas/Prodi | : Teknik/Sarjana Terapan Teknologi Rekayasa Konstruksi Bangunan gedung |
| Alamat email   | : esaaryo88@gmail.com                                                  |

Demi pengembangan ilmu pengetahuan, menyetujui untuk memberikan kepada UPT Perpustakaan Universitas Negeri Jakarta, Hak Bebas Royalti Non-Eksklusif atas karya ilmiah:

Skripsi 🗆 Tesis 🗆 Disertasi 🗀 Lain-lain (.....)

#### yang berjudul :

Pemodelan Dan Perhitungan Ulang Rencana Anggaran Biaya Struktur Dengan Software Berbasis Building Information Modeling (Studi Kasus Gedung Business Center Proyek Research And Technologhy Center Terintegrasi Pertamina)

Dengan Hak Bebas Royalti Non-Ekslusif ini UPT Perpustakaan Universitas Negeri Jakarta berhak menyimpan, mengalihmediakan, mengelolanya dalam bentuk pangkalan data (*database*), mendistribusikannya, dan menampilkan/mempublikasikannya di internet atau media lain secara *fulltext* untuk kepentingan akademis tanpa perlu meminta ijin dari saya selama tetap mencantumkan nama saya sebagai penulis/pencipta dan atau penerbit yang bersangkutan.

Saya bersedia untuk menanggung secara pribadi, tanpa melibatkan pihak Perpustakaan Universitas Negeri Jakarta, segala bentuk tuntutan hukum yang timbul atas pelanggaran Hak Cipta dalam karya ilmiah saya ini.

Demikian pernyataan ini saya buat dengan sebenarnya.

Jakarta, 6 Agustus 2024

Penulis

### **KATA PENGANTAR**

Puji serta syukur kami panjatkan kehadirat tuhan yang Maha Esa, karena dengan rahmat, karunia dan kehendak-nya, penulis dapat menyelasikan skripsi ini yang berjudul "Pemodelan Dan Perhitungan Ulang Rencana Anggaran Biaya Struktur Dengan Software Berbasis *Building Information Modelling* (Studi Kasus Gedung Business Center Proyek *Research & Technology Center* Terintegrasi Pertamina)" dengan baik dan maksimal. Skripsi ini ditujukan untuk memenuhi salah satu syarat kelulusan sarjana terapan jurusan teknologi rekayasa konstruksi bangunan gedung universitas negeri jakarta.

Pada kesempatan ini penulis ingin menyampaikan rasa hormat dan terima kasih sebesar – besarnya kepada pihak – pihak yang telah membantu penulis dalam menyelesaikan skripsi ini, yaitu kepada:

- 1. Kedua orang tua saya tercinta yang telah memberikan dukungan dan doa agar saya dapat menyelesaikan studi saya.
- 2. Bapak Adhi Purnomo,S.T.,M.T. selaku ketua prodi sarjana terapan teknologi rekaysa konstruksi bangunan gedung
- 3. Ibu lenggogeni,M.T. dan Ibu Rezi Berliana Yasinta,M.T. selaku dosen pembimbing skripsi yang telah memberikan bimbingan dan evaluasi
- Bapak Henriyanto, bapak Reza Yaren dan mba Ike selaku project manager dan staff engineering proyek Research Technology Center Terintegrasi (RTCT) Pertamina yang telah memberikan izin untuk melakukan magang dan penelitian di proyek tersebut.
- 5. Teman teman kelompok magang saya yang telah memberikan dukungan sistem dan berjuan bersama dalam bentuk magang dan penelitian.

Akhir kata, penulis berharap dari penelitian yang dituangkan kedalam skripsi ini dapat memberikan referensi yang berguna untuk kemajuan proyek dan kosntruksi di indonesia dan tentunya terdapat beberapa hal yang harus ditambah kembali dalam skripsi ini. Oleh karena itu, kritik dan saran dari pembaca akan sangat bermanfaat bagi kami. Jakarta, 30 Maret 2024

penulis

#### ABSTRAK

Esa Aryo Kuncoro, Lenggogeni, Rezi Berliana Yasinta (2024). "Pemodelan Dan Perhitungan Ulang Rencana Anggaran Biaya Struktur dengan Software Berbasis Building Information Modeling (Pada Studi Kasus Gedung Business Center Proyek Research & Technologhy Terintegrasi Pertamina)" Skripsi. Jakarta: Program Studi Sarjana Terapan Teknologi Rekayasa Bangunan Gedung, Fakultas Teknik, Universitas Negeri Jakarta. Perkembangan teknologi pada dunia konstruksi khususnya di negara Indonesia dapat diterapkan dengan penuh tantangan. Teknologi yang sedang diminati saat ini adalah Building Information Modelling (BIM) dengan adanya kebijakan pemerintah yang mengatur dalam penerapan BIM. Penerapan BIM dilakukan karena pada proyek terjadi perubahan desain yang sering dan juga diperlukan perhitungan volume yang lebih detail dan akurat.Pada proyek Research Technology Center Terintegrasi (RTCT) Pertamina khususnya pembangunan gedung Business Center penerapan BIM yang digunakan untuk visualisasi desain gedung saja. Maka penelitian ini bertujuan untuk membuat pemodelan dan perencanaan ulang rencana anggaran biaya struktur gedung dengan menggunakan autodesk revit. Penggunaan autodesk revit dapat mempermudah dalam perubahan desain yang terjadi dan juga perhitungan volume secara realtime. Metode penelitian yang digunakan yaitu dengan metode RnD jenis model 4D (Define, Design, Develop, dan Disseminate). Bentuk dari analisis data yang digunakan adalah deskriptif statistik dengan menerapkan model Miles Huberman. Pengambilan data dilakukan dengan mendokumentasikan data dari gambar rencana (DED) dan juga daftar pekerjaan struktur, kemudian juga melakukan diskusi dengan staff engineer pada proyek. Pemodelan 3D modeling struktur digunakan dalam perhitungan volume untuk perhitungan RAB struktur yang didapatkan hasil dari biaya pekerjaan struktur adalah Rp.10.433.416.482,-.

Kata Kunci: 3D Modelling Struktur, Rencana Anggaran Biaya Struktur, BIM

#### ABSTRACT

Esa Aryo Kuncoro, Lenggogeni, Rezi Berliana Yasinta (2024). "Modeling and Recalculating Structure Cost Budget Plans with Building Information Modeling Based Software (In the Case Study of the Pertamina Integrated Research & Technology Project Business Center Building)" Thesis. Jakarta: Bachelor of Applied Building Engineering Technology Study Program, Faculty of Engineering, Jakarta State University. Technological developments in the world of construction, especially in Indonesia, can be implemented with challenges. The technology that is currently in demand is Building Information Modeling (BIM) with the existence of government policies that regulate the implementation of BIM. The application of BIM was carried out because in the project there were frequent design changes and more detailed and accurate volume calculations were also required. In the Pertamina Integrated Research Technology Center (RTCT) project, especially the construction of the Business Center building, BIM was applied only for visualization of the building design. So this research aims to model and re-plan the building structure cost budget plan using Autodesk Revit. Using Autodesk Revit can make it easier to make design changes and also calculate volumes in real time. The research method used is the RnD method, 4D model type (Define, Design, Develop) and Disseminate). The form of data analysis used is descriptive statistics by applying the Miles Huberman model. Data collection was carried out by documenting data from the plan drawing (DED) and also the structural work list, then also holding discussions with the engineer staff on the project. 3D structural modeling is used in volume calculations for calculating the RAB of the structure. The results obtained from the cost of the structural work are Rp. 10,433,416,482,-.

Keywords: 3D Modeling Structure, Structure Cost Budget Plan, BIM

# DAFTAR ISI

| HALAMAN PENGESAHAN I                                              | i                |
|-------------------------------------------------------------------|------------------|
| HALAMAN PENGESAHAN II                                             | ii               |
| HALAMAN PERNYATAAN LEMBAR PERNYATAAN                              | iii              |
| LEMBAR PER <mark>NYATAAN PERSETUJUAN PUBLIKASI KARYA</mark> ILI   | MIAH             |
| UNTUK KEPENTINGAN AKADEMIS                                        | iv               |
| KATA PENGANTAR                                                    | V                |
| ABSTRAK                                                           | vii              |
| DAFTAR ISI                                                        | viii             |
| DAFTAR TABEL                                                      | x                |
| DAFTAR GAMBAR                                                     | xi               |
| BAB I PENDAHULUAN                                                 | 1                |
| 1.1 Latar Belakang Masalah                                        | 1                |
| 1.2 Fokus Penelitian                                              | 4                |
| 1.3 Rumusan Masalah                                               | 5                |
| 1.4 Tujuan Penelitian                                             | 5                |
| 1.5 Manfaat Penelitian                                            | 5                |
| BAB II KAJIAN PUSTAKA                                             | 6                |
| 2.1 Kerangka Teoritik                                             | 6                |
| 2.1.1 Kondisi Proyek Tempat Magang                                | 6                |
| 2.1.2 Building Information Modelling (BIM)                        | 7                |
| 2.1.3 Pemodelan Struktur Bangunan Gedung Autodesk Revit           | 12               |
| 2.1.4 Manejemen Konstruksi                                        | 14               |
| 2.1.5 Pembahasan Metode Penelitian                                | <mark></mark> 21 |
| 2.2 Produk yang Dikembangkan                                      | <mark> 27</mark> |
| 2.2.1 Produk Modelling Struktur Dengan <i>Autodesk Revit</i> 2024 | 27               |
| 2.2.2 Produk RAB Struktur dengan <i>Autodesk Revit</i>            | 31               |
| BAB III METODE PENELITIAN                                         | 32               |
| 3.1 Tempat, dan waktu penelitian                                  | 32               |
| 3.1.1 Tempat Pelaksanaan Penelitian                               | 32               |
| 3.1.2 Waktu Pelaksanaan Penelitian                                | 32               |

| 3.2 Metode Pengembangan Produk                       | 33  |
|------------------------------------------------------|-----|
| 3.3 Bahan dan/atau Peralatan yang Digunakan          | 37  |
| 3.3.1 Bahan Yang digunakan                           | 37  |
| 3.3.2 Peralatan yang digunakan                       | 38  |
| 3.4 Rancangan Metode Pengambangan                    | 39  |
| 3.4.1 Analisis Kebutuhan                             | 39  |
| 3.4.2 Sasaran Produk                                 | 40  |
| 3.4.3 Rancangan Produk                               | 41  |
| 3.5 Instrumen                                        | 45  |
| 3.5.1 Kisi – Kisi Instrumen                          | 45  |
| 3.5.2 Validasi Instrumen                             | 47  |
| 3.6 Teknik Pengumpulan data                          | 48  |
| 3.7 Teknik Analisis Data                             | 50  |
| 3.7.2 Tahapan Metode Penelitian                      | 52  |
| BAB IV HASIL DESAIN/RANCANG BANGUN (PROTOTYPE)/ PROD | OUK |
| (ALAT/DOKUMEN/SUBJEK)                                | 54  |
| 4.1 Hasil Pengembangan Desain/Prototype/Produk       | 54  |
| 4.1.1 Define                                         | 54  |
| 4.1.2 Design                                         | 60  |
| 4.2 Kelayakan Produk                                 | 120 |
| 4.2.1 Validasi Produk                                | 121 |
| 4.3 Pembahasan Produk                                | 125 |
| 4.3.1 Pemodelan 3D Struktur                          | 125 |
| 4.3.2 Perhitungan volume RAB Struktur                | 131 |
| 4.3.3 Hasil Final Produk                             | 137 |
| 4.3.4 Produk 3D Modeling Struktur                    | 137 |
| 4.3.5 Produk RAB Struktur                            | 138 |
| 4.3.6 Dessiminate (Penyebarluasan)                   | 141 |
| BAB V Kesimpulan Dan Saran                           | 143 |
| 5.1 Kesimpulan                                       | 143 |
| 5.2 Saran                                            | 143 |
| DAFTAR PUSTAKA                                       | i   |
| DAFTAR LAMPIRAN                                      | iv  |
| LAMPIRAN 1 INSTRUMEN PENELITIAN                      | iv  |

| LAMPIRAN 2 PRODUK FINAL          | X     |
|----------------------------------|-------|
| LAMPIRAN 3 BUKU PEDOMAN PENGGUNA | xviii |

# DAFTAR TABEL

| Nomor          | Judul Tabel                                                | Halaman |
|----------------|------------------------------------------------------------|---------|
| Tabel 2. 1 Per | bedaan Produk dari penelitian sebelumnya                   |         |
| Tabel 3. 1 Kis | si – Kisi Instrumen                                        | 45      |
| Tabel 4. 1 daf | tar tipe pondasi                                           | 56      |
| Tabel 4. 2 Ha  | sil Validasi Produk 3D Modeling struktur                   | 123     |
| Tabel 4. 3 Ha  | sil Validasi Produk RAB Struktur                           | 124     |
| Tabel 4. 4 Tal | oel Revisi                                                 | 125     |
| Tabel 4. 5 Inf | ormasi jenis pelat lantai                                  | 129     |
| Tabel 4. 6 Ha  | sil rekapitulasi QTO pelat lantai                          | 130     |
| Tabel 4. 7 Tal | bel Rekapitulasi Hasil QTO Pelat lantai                    | 131     |
| Tabel 4. 8 Tal | bel Rekapitulasi Analisis Clash Detaction                  | 132     |
| Tabel 4. 9 Tal | bel Laporan Clash detaction bidang struktur dan arsitektur | 136     |
| Tabel 4. 10 T  | abel Laporan Clash Detaction Bidang Struktur Arsitektur D  | an MEP  |
|                |                                                            | 136     |
| Tabel 4. 11 Ta | abel Rekapitulasi RAB Struktur Gedung Business Center      | 139     |

# DAFTAR GAMBAR

| Nomor                      | Judul Tabel                                              | Halaman          |
|----------------------------|----------------------------------------------------------|------------------|
| Gambar 2. 1                | Kondisi Proyek                                           | 7                |
| Gambar 2. 2                | Skema Harga Satuan Pekerjaan                             | 18               |
| Gambar 3. 1                | Langkah – Langkah Penerapan Model 4D                     | 37               |
| Gambar 3. 2                | (a).Logo AutoCAD 2023, (b) Logo Autodesk Revit 2024, (c  | e) Logo          |
|                            | Autodesk Rendering Beta 360, (d) Logo Microsoft Excel 36 | 5 39             |
| Gambar 3.3                 | Gambar Langkah – Langkah Pembuatan 3D Modelling struktu  | ır 42            |
| Gambar 3. 4                | Flowchart Pembuaran Rencana Anggaran Biaya Struktur      | 44               |
| Gambar 3.5                 | Flowchart Metode Penelitian                              | 53               |
| Gam <mark>bar 4. 11</mark> | Denah site plan                                          | 55               |
| Gambar 4. 2                | Denah Pondasi                                            | 56               |
| Gambar 4.3                 | Denah Balok                                              | 57               |
| Gambar 4. 4                | Denah kolom                                              | 58               |
| Gambar 4. 5                | gambar daftar pekerjaan                                  | 59               |
| Gambar 4. 6                | harga satuan pekerjaan                                   | 59               |
| Gambar 4. 7                | Tampilan membuka <i>Revit</i>                            | 61               |
| Gambar 4.8                 | Tampilan Project Default Matric                          | 61               |
| Gambar 4.9                 | Worksheet Revit                                          | 62               |
| Gambar 4. 10               | ) Mengatur satuan units                                  | 62               |
| Gambar 4. 11               | Titik BM (X,Y,Z)                                         | 63               |
| Gambar 4. 12               | 2 Memasukkan Titik Koordinat Pada Survey Point           | 63               |
| Gambar 4. 13               | Memasukkan Titik Koordinat Pada Base Point               | 64               |
| Gambar 4. 14               | 4 Membuat Grid                                           | 65               |
| Gambar 4. 15               | 5 Mengatur Grid Vertikal dan Horizontal                  | 65               |
| Gambar 4. 16               | 5 Membuat <i>Grid</i> sesuai gambar kerja                | 66               |
| Gambar 4. 17               | 7 Mengatur Elevasi Level tiap lantai                     | 66               |
| Gambar 4. 18               | 3 Family Metric Structural Foundation                    | 67               |
| Gambar 4. 19               | Membuat Ukuran Pondasi dan pilecap                       | 67               |
| Gambar 4. 20               | ) Garis Extrusion spun pile dan Pilecap                  | 68               |
| Gambar 4. 21               | Pemodelan 3D spun pile dan Pile Cap                      | <u>68</u>        |
| Gambar 4. 22               | 2 Memasukkan Load Family Pondasi                         | <mark> 69</mark> |
| Gambar 4. 23               | 3 Menempatkan Pondasi dan Pile Cap sesuai AS             | 69               |
| Gambar 4. <mark>2</mark> 4 | Pemodelan 3D pembuatan pondasi spun pile dan pilecap     | 70               |
| Gambar 4. 2                | 5 Structure Floor                                        | 70               |
| Gambar 4. 26               | 6 Menentukan Tipe Plat                                   | 71               |
| Gambar 4. 27               | 7 Mengatur Ketebalan Plat                                | 71               |
| Gambar 4. 28               | 8 Menempatkan Plat Lantai sesuai gambar kerja            | 72               |
| Gambar 4. 29               | Pemodelan 3D Pelat Lantai                                | 72               |
| Gambar 4. 30               | ) Family Metric Structural Column                        | 73               |
| Gambar 4. 3                | l Lembar Kerja <i>Family</i> Kolom                       | 73               |
| Gambar 4. 32               | 2 Garis Extrusion Pembuatan Kolom                        | 74               |

| Gambar 4. 33 Menentukan Ketinggian Kolom                  | 74 |
|-----------------------------------------------------------|----|
| Gambar 4. 34 Pemodelan 3D Kolom                           | 75 |
| Gambar 4. 35 Memasukkan Load Family Kolom                 | 75 |
| Gambar 4. 36 Peletakkan Kolom pada Garis AS               | 76 |
| Gambar 4. 37 Pemodelan 3D Kolom                           | 76 |
| Gambar 4. 38 Metric Structural Beam and Braces            | 77 |
| Gambar 4. 39 Lembar Kerja Pada Template Family Balok      | 77 |
| Gambar 4. 40 Menentukan Ukuran Balok                      | 78 |
| Gambar 4. 41 Membuat Balok dengan Garis Extrusion         | 78 |
| Gambar 4. 42 Menentukan Tinggi dari Balok                 | 79 |
| Gambar 4. 43 Memasukkan Load Family Balok                 | 79 |
| Gambar 4. 44 Meletakkan Balok Sesuai dengan garis ASnya   | 80 |
| Gambar 4. 45 Pemdodelan 3D Balok                          | 80 |
| Gambar 4. 46 Pemilihan Structure Wall                     | 81 |
| Gambar 4. 47 Menentukan Bnetuk dan Ukuran Shearwall       | 81 |
| Gambar 4. 48 Untuk Mengatur Ketebalan Shear Wall          | 82 |
| Gambar 4. 49 Meletakkan Shear wall Sesuai gambar Kerja    | 82 |
| Gambar 4. 50 Pemodelan 3D Shear wall                      | 83 |
| Gambar 4. 51 ToolBar Architecture Stair                   | 83 |
| Gambar 4. 52 Mengatur Struktur Tangga dengan Edit Type    | 84 |
| Gambar 4. 53 Mengatur Ketinggian Tangga                   | 84 |
| Gambar 4. 54 Peletakkan Tangga Sesuai dengan Gambar Kerja | 85 |
| Gambar 4. 55 Pemodelan 3D Tangga.                         | 85 |
| Gambar 4. 56 Isolate Elemants Pondasi dan Pile Cap        | 86 |
| Gambar 4. 57 Tampilan Isolated Pondasi dan Pile Cap       | 86 |
| Gambar 4. 58 Memasukkan Family Rebar                      | 87 |
| Gambar 4. 59 Membuat garis Section                        | 87 |
| Gambar 4. 60 Memilih rebar untuk pondasi                  | 88 |
| Gambar 4. 61 Tulangan Spiral Pondasi                      | 88 |
| Gambar 4. 62 Edit type Diameter tulangan Spiral           | 89 |
| Gambar 4. 63 Tulangan Utama Pondasi Spun Pile             | 89 |
| Gambar 4. 64 Edit type Diameter Tulangan Utama            | 90 |
| Gambar 4. 65 Pemodelan 3D Pembesian Pondasi Spun Pile     | 90 |
| Gambar 4. 66 Tab Section dan Rebar Shape                  | 91 |
| Gambar 4. 67 Penempatan Tulangan Bawah Pile Cap           | 91 |
| Gambar 4. 68 Penempatan Tulangan Atas Pile Cap            | 92 |
| Gambar 4. 69 Tulangan Memanjang Pile Cap                  | 92 |
| Gambar 4. 70 Mengatur jarak antar Tulangan                | 93 |
| Gambar 4. 71 Edit type Diameter Tulangan Pile Cap         | 93 |
| Gambar 4. 72 Pemodelan 3D Pembesian Pile Cap              | 94 |
| Gambar 4. 73 Isolate elements Kolom                       | 94 |
| Gambar 4. 74 Membuat garis Section Kolom                  | 95 |
| Gambar 4. 75 Penulangan Kolom menggunakan Rebar           | 95 |
| Gambar 4. 76 Pemodelan Tulangan Sengkang pada Kolom       | 96 |
| Gambar 4. 77 Penempatan Tulangan Sengkang Kolom           | 96 |
|                                                           |    |

| Gambar 4. 78 Edit type Diameter tulangan kolom                   | . 97 |
|------------------------------------------------------------------|------|
| Gambar 4. 79 Pemodelan Tulangan Utama pada Kolom                 | . 97 |
| Gambar 4. 80 Penempatan Tulangan Utama Kolom                     | . 98 |
| Gambar 4. 81 Pemodelan 3D Pembesian kolom                        | . 98 |
| Gambar 4. 82 Isolate element Balok                               | . 99 |
| Gambar 4. 83 Membuat Garis Section pada Balok                    | . 99 |
| Gambar 4. 84 Penulangan Balok menggunakan Rebar                  | 100  |
| Gambar 4. 85 Pemodelan Tulangan Sengkang pada Balok              | 100  |
| Gambar 4. 86 Penempatan Tulangan Sengkang Balok                  | 101  |
| Gambar 4. 87 Edit type Diameter Tulangan Balok                   | 101  |
| Gambar 4. 88 Pemodelan Tulangan Utama pada Balok                 | 102  |
| Gambar 4. 89 Penempatan Tulangan Utama Balok                     | 102  |
| Gambar 4. 90 Pemodelan 3D Pembesian Balok                        | 102  |
| Gambar 4. 91 Isolate Element Pelat lantai                        | 103  |
| Gambar 4. 92 Penulangan Pelat menggunakan menubar Area           | 104  |
| Gambar 4. 93 Edit type diamter tulangan pelat lantai             | 104  |
| Gambar 4. 94 Boundery Line Plat Lantai                           | 105  |
| Gambar 4. 95 Centang Hijau untuk finishing pembesian Plat        | 105  |
| Gambar 4. 96 Pemodelan 3D Pembesian Pelat lantai                 | 105  |
| Gambar 4. 97 Membuat Garis Section Tangga                        | 106  |
| Gambar 4. 98 Tab garis section Tangga                            | 106  |
| Gambar 4. 99 Penulangan Tangga menggunakan Rebar 1               | 107  |
| Gambar 4. 100 Pemodelan Tulangan memanjang pada Tangga 1         | 107  |
| Gambar 4. 101 Pembentukan Tulangan sesuai dengan bentuk Tangga 1 | 108  |
| Gambar 4. 102 Edit Type Diameter dan jarak antar Tulangan        | 108  |
| Gambar 4. 103 Pemodelan Tulangan Anak Tangga                     | 109  |
| Gambar 4. 104 Penempatan Tulangan Anak Tangga                    | 109  |
| Gambar 4. 105 Pemodelan 3D Pembesian Tangga                      | 110  |
| Gambar 4. 106 Modeling sawage pit                                | 110  |
| Gambar 4. 107 Modeling sump pit                                  | 110  |
| Gambar 4. 108 Modeling struktur <i>lift</i>                      | 111  |
| Gambar 4. 109 Modeling Akses perawatan <i>lift</i>               | 111  |
| Gambar 4. 110 Modeling GWT, STP & PH                             | 111  |
| Gambar 4. 111 menu collaborate dan interference check            | 112  |
| Gambar 4. 112 Run interference check                             | 112  |
| Gambar 4. 113 komponen <i>check</i>                              | 113  |
| Gambar 4. 114 select komponen                                    | 114  |
| Gambar 4. 115 hasil interference report                          | 115  |
| Gambar 4. 116 Contoh <i>interference check</i>                   | 115  |
| Gambar 4. 117 mark dari komponen                                 | 117  |
| Gambar 4. 118 Schedule quantity                                  | 117  |
| Gambar 4. 119 gambat <i>new schedule</i>                         | 118  |
| Gambar 4. 120 Menu <i>filter</i>                                 | 118  |
| Gambar 4. 121 hasil volume                                       | 119  |
| Gambar 4. 122 <i>export</i> ke <i>csv</i>                        | 119  |

| Gambar 4. 123 hasil volume format excel                                   | 120 |
|---------------------------------------------------------------------------|-----|
| Gambar 4. 124 Memasukkan instrumen penelitian                             | 121 |
| Gambar 4. 125 Gambar Presentasi Produk                                    | 122 |
| Gambar 4. 126 Gambar diskusi dengan validator                             | 122 |
| Gambar 4. 127 Gambar Parameter tanpa informasi                            | 126 |
| Gambar 4. 128 Gambar kode WBS                                             | 126 |
| Gambar 4. 129 Gambar lokasi grid                                          | 127 |
| Gambar 4. 130 Gambar parameter terisi informasi                           | 127 |
| Gambar 4. 131 Gambar <i>Quantity Take Off</i> (QTO) Kolom                 | 128 |
| Gambar 4. 132 Gambar QTO Balok                                            | 128 |
| Gambar 4. 133 (a) modeling pelat lantai, (b) hasil QTO pelat lantai       | 129 |
| Gambar 4. 134 (a) Gambar modeling pelat lantai (b) hasil QTO Pelat lantai | 130 |
| Gambar 4. 135 Gambar pembagian zona pengecoran                            | 131 |
| Gambar 4. 136 Gambar Bentrokan Komponen                                   | 132 |
| Gambar 4. 137 Gambar Hasil bentrokan komponen format HTML                 | 132 |
| Gambar 4. 138 (a) Barcode akses, (b) Render modeling struktur             | 138 |
| Gambar 4. 139 (a) Barcode akses, (b) Render Modeling struktur             | 138 |
| Gambar 4. 140 Barcode Akses                                               | 141 |
| Gambar 4. 141 Poster Penyebarluasan Produk                                | 142 |